# Touren manuell als GPX-Dateien auf Garmin laden

Wenn dein Garmin-Gerät nicht die technischen Voraussetzungen hat, um die komoot App für Garmin zu nutzen, kannst du deine Touren in Form einer GPX-Datei von komoot herunterladen und im Anschluss auf dein Garmin-Gerät übertragen. Manche Garmin-Geräte können jedoch nur FIT-Dateien lesen. In diesem Fall musst die von komoot heruntergeladene GPX-Datei zunächst in eine FIT-Datei konvertiert werden. Das zu verwendende Dateiformat kann je nach Gerät variieren. GPX zu Fit konvertiert zum Beispiel

### Tour von komoot übertragen

- 1. Öffne die Tour auf der komoot Webseite
- 2. Tippe auf (<sup>▲</sup>) (Für GPS-Gerät herunterladen) Die GPX-Datei wird heruntergeladen.
- 3. Schließe dein Garmin über ein Kabel an den Computer an
- 4. Schiebe die GPX-Datei im Ordnerverzeichnis in einen der folgenden Ordner:

/Garmin/Strecken /Garmin/Courses /Garmin/NewFiles /Garmin/GPX /Garmin/Tours

#### Hinweis

Der Name des Ordners kann je nach Garmin-Gerät unterschiedlich sein.

## Touren vom Garmin löschen

Um heruntergeladene Touren von deinem Garmin zu löschen, verlasse die komoot App und suche nach dem passenden Ordner auf deinem Garmin. Dort kannst du die Tour manuell löschen. Wie das geht, steht hier:

- 1. Verbinde deinen Garmin über ein Kabel mit dem Computer
- Wechsle in eines dieser Verzeichnisse /Garmin/Courses /Garmin/NewFiles /Garmin/GPX /Garmin/Tours

#### Hinweis

Der Name des Ordners kann je nach Garmin-Gerät unterschiedlich sein.

3. Lösche dort die gewünschte Tour